## **CATEGORY: CHARGES ~ TASK: Workers Compensation Case**

## Workers Compensation Policy

From Insurance Management add a new Policy > On the Add/Modify Policy screen

- 1. Insured ID > use Policy field, in some states this is SSN or 9999999999 (HCFA box 1a)
- 2. Workers Comp Claim Number > use Group field (HCFA box 11) the unique character number generated by Workers Compensation
- 3. Group name (HCFA box 11c)
- 4. If Relationship Self (18) *skip* 4/5 step: *if* Relationship Employer 20 > Employer (HCFA box 4)
- 5. Address (HCFA box 7)
  - ★ we use HCFA as a visual example, fields are on the corresponding ANSI, electronic forms as well

| Add/Modify Policy     | 1                      | Patient: 2030         | ) <u>104</u> Name: <u>PINCHC</u> | <u>T, BRADLEY</u>  | <u>r</u>  |                                        |              |
|-----------------------|------------------------|-----------------------|----------------------------------|--------------------|-----------|----------------------------------------|--------------|
| Insurance/Policy      |                        |                       |                                  |                    |           | 1a. INSURED'S I.D. NUMBER              | 1            |
| Insurance             |                        |                       |                                  | Effe <u>c</u> tive |           | 999999999999                           |              |
| 17019                 | SEDGWICK SWA 145       | 73 - PO BOX 14573     | LEXINGTON KY 405.                | 01/01/2012         |           | 4. INSURED'S NAME (Last Na             | A Name. I    |
| Address ID            | E <u>x</u> piration    |                       |                                  |                    | _         | EMPLOYER, TEST                         |              |
| <i>P</i>              |                        |                       |                                  |                    |           | 7. INSURED'S ADDRESS (No.,             | Street)      |
| Policy                |                        | 2                     | Group Name                       | 3                  | Copay     | 123 MAIN ST                            |              |
| 99999999              | WORK                   | ERS CLAIM # 2         |                                  |                    | 0.00      | CITY                                   |              |
|                       | 1а нсе                 | A Box 11              | HCEA Box                         | 11c                | ary Reasc | 29 PALMS 🗾                             |              |
|                       |                        |                       |                                  |                    |           | ZIP CODE                               | TELEPHONE    |
| 1                     | Check Eligibility      |                       | _                                | _                  | -         | 92278                                  | (            |
|                       | One on Chylometry      |                       |                                  |                    |           | 11. INSURED'S POLICY GROU              | JP OD TECANU |
| Insured Relationship. |                        |                       |                                  |                    |           | WORKERS CLAIM #                        | 2            |
| Relationship          |                        | Policy Holder Demogra | phic Information                 |                    | ¥         | a. INSURED'S DATE OF BIRTH<br>MM DD YY | н            |
| 4                     |                        |                       | 7                                |                    |           | b. OTHER CLAIM ID (Designal            | ed by NUCC)  |
| Policy Holder         | ueu în Tijaj însurance | FTOILLES FOR THIS F   | allent                           | 4                  |           | C. INSURA 3 AN NAME O                  | OR PROGRAM N |
| PID                   | ast Name               |                       | Sox 11                           | Mia                | <b>F</b>  |                                        |              |
| F                     | EMPLOYER               | 4                     |                                  |                    |           |                                        |              |
| Cuffie Auure§§M       |                        |                       |                                  |                    |           |                                        |              |
| Street Address        | 0 807 6702 5           | HCEA Box 7            |                                  |                    |           |                                        |              |

## CASES - Workers Comp

'Cases' allows specific information for repeated charges, appointments, per patient. Insurance Profile for Workers Comp should be added first.

#### <u>Case</u>

Click <u>CASES</u> on Patient Dashboard, or Appointment / Charge page > [Add]

- 1. Type Dropdown > Choose 'Workers Comp'
- 2. 'Description' displays on charge/scheduling. We suggest this format: Date of Injury (DOI), side, location ie.'12/13/17 left ankle'
- Checkbox > Default 'Most likely' to be used for a new Appointment/ or Charge. Groups using a lot of cases keep this field blank
  - Active- allows use of this case uncheck if this case is expired or no longer needed

|                         | Case                           |                                |                |
|-------------------------|--------------------------------|--------------------------------|----------------|
| Type                    | Tune                           | Description                    | Active Default |
| WORKER'S COMP [WC]      |                                | Description                    | Active Delaut  |
| - SELECT -              | WORKER'S COMP [WC]             | WORKERS COMP-LF ANKLE 12/13/17 |                |
| AUTO ACCIDENT [AUTO]    |                                |                                |                |
| INPATIENT [IP]          |                                |                                |                |
| STANDARD [D]            |                                |                                |                |
| Insurance Profile       |                                | Case Number                    |                |
| SEDGWICK C / PATIENT (D | EFAULT) [No Effective - No Exp | iratio 4                       |                |

- 4. 'Insurance profile', choose the Profile with the Worker Comp policy *If the policy is not yet keyed in see above for details, then return to the case to add*
- 5. Case field is grayed out until the case is saved and a number is assigned

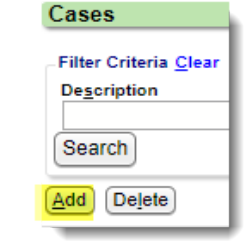

es [1]

# **CATEGORY: CHARGES ~ TASK: Workers Compensation Case**

- 6. \*this may not be required in your state If Injury or Illness Cause is required > Illness [L] 431- sends onset date Injury [I] 454- sends INITIAL treatment date
- 7. Click [Accident] \*required
  - DOI, Cause, State > [Save]
- only one Cause is generally needed
- 8. You may key in an assigned DX code
- Usually left blank when the charge originates in the EMR

| OFLEOT              | Date of        | Current            |    |
|---------------------|----------------|--------------------|----|
| - SELECT            |                | 7 Accide           | nt |
| acility             | Assigned       | Provider Referring | D  |
|                     |                |                    |    |
|                     |                |                    |    |
|                     |                |                    | _  |
| in an an a si a l C | haves Defaults | F                  |    |
| iagnosis/C          | harge Defaults | F L                |    |
| iagnosis/C          | harge Defaults | Dx 3               |    |
| liagnosis/C         | harge Defaults | Dx 3               |    |
| liagnosis/C         | harge Defaults | Dx 3               |    |

| Accident      |   |
|---------------|---|
| Accident Date |   |
| 12/13/2017    |   |
| Related Cause |   |
| Employment    | 7 |
| Related Cause | ' |
| - SELECT -    | • |
| State         |   |
| CA 👂          |   |

## **Authorization**

> Click 'Add Authorization' if needed

Add Authorization Cancel Authorization Authorization Number (Primary) Effective Authorized 07/09/2018 Expiration: 12345645 07/09/2019 **Trigger Authorization Alerts for** Authorization Number (Secondary) 🤅 Visits: Scheduling and Charge Entry: Dollars: Authorization Number (Tertiary) 🤔 Effective/Expiration Days: # of Visits, Dollars, Days Units, CPT Rendering Condition Units: P  $\mathcal{L}$ 'Authorizer' is a free form field- you СРТ 🕐 P may prefer to use 'Contact' after you Authorizer Note save the Case to add Case Manager Shows in Authorization dropdown

#### Other Field > To access Click the plus

sign \*informational only- not used on claims

a) Employer

information

- b) Body Side dropdown Right, Left, Bilateral, None/Other
- c) Body Part choose from the lookup

| <mark>. ⊕</mark> Oth | er Fields              |                 |                          |                                    |
|----------------------|------------------------|-----------------|--------------------------|------------------------------------|
| _                    | Admitted From          | Admitted To     | Disa <u>b</u> ility From | Disability To                      |
|                      | Consulted Date         | Similar Illness | Student                  | Test Employer                      |
|                      | Body Side<br>Right b ▼ | Body Part       | Other Claim ID           | <u>W</u> C Claim ID<br>123456789 d |

d) Manually key in the 'WC Claim ID' - the unique character number generated by Workers Compensation

## [SAVE] the Case

#### Contacts

Once the Case is saved you may Add/Edit 'Contacts' on the Case Dashboard

| ?      |
|--------|
|        |
| Туре   |
| WC BOD |
| Ca     |
|        |
|        |
|        |
|        |
|        |
|        |
|        |
|        |

# **CATEGORY: CHARGES ~ TASK: Workers Compensation Case**

| Na. e         Inte         Address         Contact           Image: Contact         CASE MANAGER         CA 93510 US         H: (999) 999-9999         this is a test                                                                                                    | Note |
|----------------------------------------------------------------------------------------------------|------|
| Modify Contact         Contact         Last Name:         Last Name:         Suffix:         Address info         Address 1:         Address 1:         (22 MAIN)         Address 2:         City:         Contact Information         Home Phone:         Home Phone:         Work Number:         Address 1:         Email:         Note         This 1s a test |      |

**To Edit** > Go the Cases page> Click the Description hyperlink

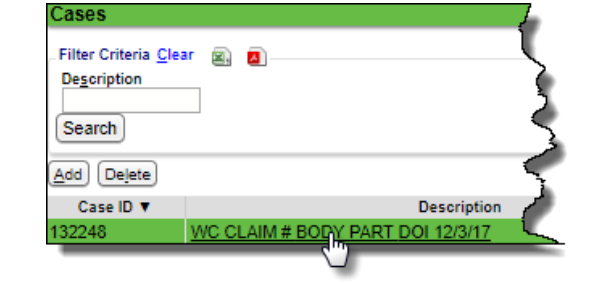

## **Condition code**

If a condition code is needed on HCFA Box 10D

Encounter Dashboard > Click 'HCFA Fields' link

- Look for box 10 -
- Enter the code needed
- [Save]

#### How can I use appointment worklist

On the appointment page

- 1. Click [to worklist]
- 2. Add Subject, Assignee etc
- 3. Add a note > Click 'Add Note'
- 4. Save

| Actions        |                        |
|----------------|------------------------|
| Modify Charge  | Change Claim Status    |
| To Collections | Re-Apply Patient Credi |

| mð m         | Check Out                                              | New 1                                                                    | To Worklist                                                                                                  |                                                                                                    |                                                                                                    |
|--------------|--------------------------------------------------------|--------------------------------------------------------------------------|----------------------------------------------------------------------------------------------------|----------------------------------------------------------------------------------------------------|----------------------------------------------------------------------------------------------------|
| ]            | Check Out                                              | New 1                                                                    | To Worklist                                                                                                  |                                                                                                    |                                                                                                    |
|              |                                                        |                                                                          |                                                                                                    |                                                                                                    |                                                                                                    |
| it item      | New It                                                 | em                                                                       |                                                                                                    |                                                                                                    |                                                                                                    |
|              |                                                        |                                                                          | _⊟ Other Worklist                                                                                            | s [0]                                                                                                    |                                                                                                    |
| be a new DOI | <                                                      | 2                                                                        | _Notes                                                                                                    |                                                                                                    |                                                                                                    |
| ter's Comp   |                                                        | •                                                                        | patient states                                                                                               | fell @ work this wee                                                                                                    | k and my be a                                                                                                    |
| MAL          |                                                        | •                                                                        | injury                                                                                                    |                                                                                                    | < 3                                                                                                    |
| LECT -       |                                                        | •                                                                        |                                                                                                    | 🔶 Add Note 🗸                                                                                                    |                                                                                                    |
| LECT -       |                                                        | •                                                                        |                                                                                                    |                                                                                                    |                                                                                                    |
|              | T <u>i</u> me:                                         | <u>clear</u>                                                             |                                                                                                    |                                                                                                    |                                                                                                    |
|              | Ti <u>m</u> e:                                         | clear                                                                    |                                                                                                    |                                                                                                    |                                                                                                    |
| 5 7 2        |                                                        |                                                                          |                                                                                                    |                                                                                                    |                                                                                                    |
| k            | be a new DOI<br>ker's Comp<br>RMAL<br>LECT -<br>LECT - | be a new DOI<br>ker's Comp<br>RMAL<br>LECT -<br>LECT -<br>Time:<br>Time: | be a new DOI 2<br>ker's Comp V<br>MAL V<br>LECT V<br>LECT V<br>LECT C<br>Time: clear<br>Time: clear<br>5 7 6 | be a new DOI 2<br>ker's Comp   MAL  LECT-  Time:  clear  Time:  clear  time:  clear  time:  clear  time:  clear  time:  clear  time:  clear  time:  clear  time:  clear  time:  time:  time:  time:  time:  time:  time:  time:  time:  time:  time:  time:  time:  time:  time:  time:  time:  time: time: time: ti | be a new DOI 2<br>ker's Comp<br>MAL<br>LECT-<br>Time:<br>Clear<br>Time:<br>Clear<br>Time:<br>Time:<br>Ti |